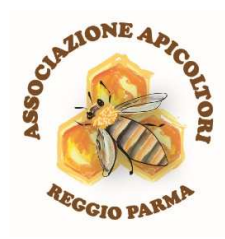

Gentile Socia/o,

nei prossimi mesi proporremo una serie di webinar a tema, riservati esclusivamente agli associati.

I webinar si terranno su **piattaforma ZOOM**. Pertanto dovrai **creare gratuitamente il tuo account sul sito zoom.us** (vedi istruzioni allegate).

Una volta creato il tuo account su Zoom, per poter partecipare a ciascun webinar dovrai seguire la procedura riportata qui sotto in sintesi e successivamente dettagliata.

1) Pre-iscriverti al webinar obbligatoriamente entro la data comunicata dalla segreteria

2) Iscriverti al webinar seguendo il link a zoom che sarà comunicato dalla segreteria

**3)** <u>Collegarti al webinar nel giorno e all'orario specificati</u>, seguendo il link che ti sarà inviato da Zoom una volta che la tua richiesta di iscrizione sarà stata approvata.

Una volta collegato al webinar, sarai posto in "sala di attesa" in attesa di essere ammesso all'incontro.

Per ragioni organizzative, il tuo video e il microfono risulteranno spenti, ma avrai facoltà di intervenire "alzando la mano" (cliccando sull'apposita icona) oppure scrivendo le tue domande nella chat di zoom durante la diretta!

Comprendendo le difficoltà che possono essere riscontrate utilizzando questa tipologia di diffusione delle iniziative, ma essendo al momento l'unica percorribile stante la situazione epidemiologica, per aiutarti nelle procedure di iscrizione e collegamento, il nostro "staff comunicazione" è a tua disposizione.

Enrico Pugliese (339 367 2080)

Floriana Alberici (340 077 4479)

Auspicando in una risoluzione dell'epidemia Covid-19 e augurandoci che le tematiche proposte siano di tuo gradimento, ti invitiamo a partecipare e, nel ringraziarti, ti inviamo i più cordiali saluti.

Il Consiglio Direttivo

## COME CREARE IL PROPRIO ACCOUNT GRATUITO SU ZOOM

### 1) Accedere al sito <u>www.zoom.us</u>

Scorrere con il mouse fino al fondo della pagina e selezionare "italiano" come lingua

|                             |                                            |                                        | REQUEST A DEMO             | 1.888.799.9666 | RESOURCES - SUPPORT |   |
|-----------------------------|--------------------------------------------|----------------------------------------|----------------------------|----------------|---------------------|---|
| ZOOM SOLUTIONS - PLANS & PR | ICING CONTACT SALES                        | NOL                                    | N A MEETING HOST A MEETING | - SIGN IN      | SIGN UP, IT'S FREE  |   |
|                             | We have developed resources to help you th | nrough this challenging time. Click he | ere to learn more.         |                |                     | > |
|                             | Request a Demo                             | Buy Now                                |                            |                |                     |   |
|                             |                                            |                                        |                            |                |                     |   |

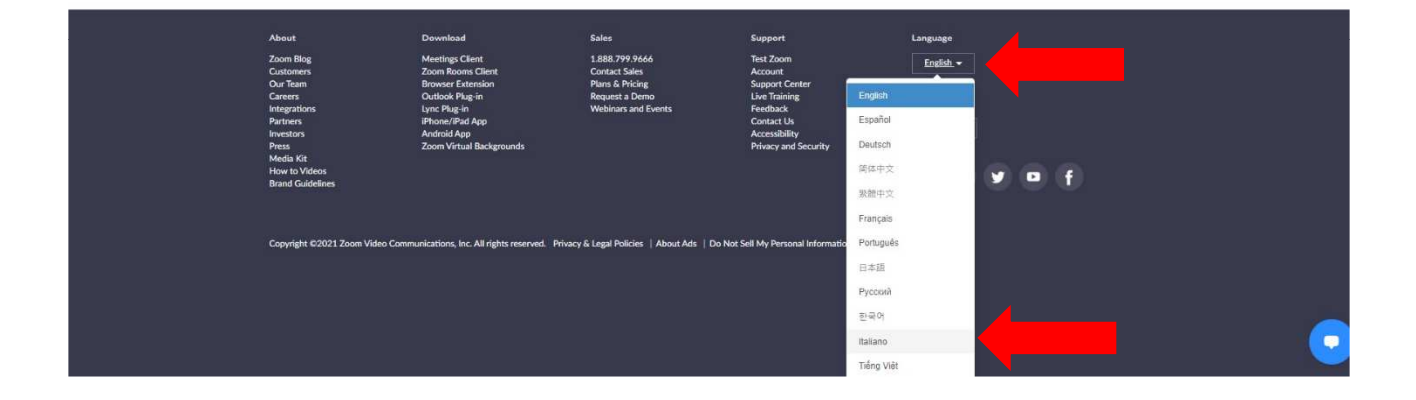

#### 2) Successivamente cliccare sull'icona "iscriviti, è gratis"

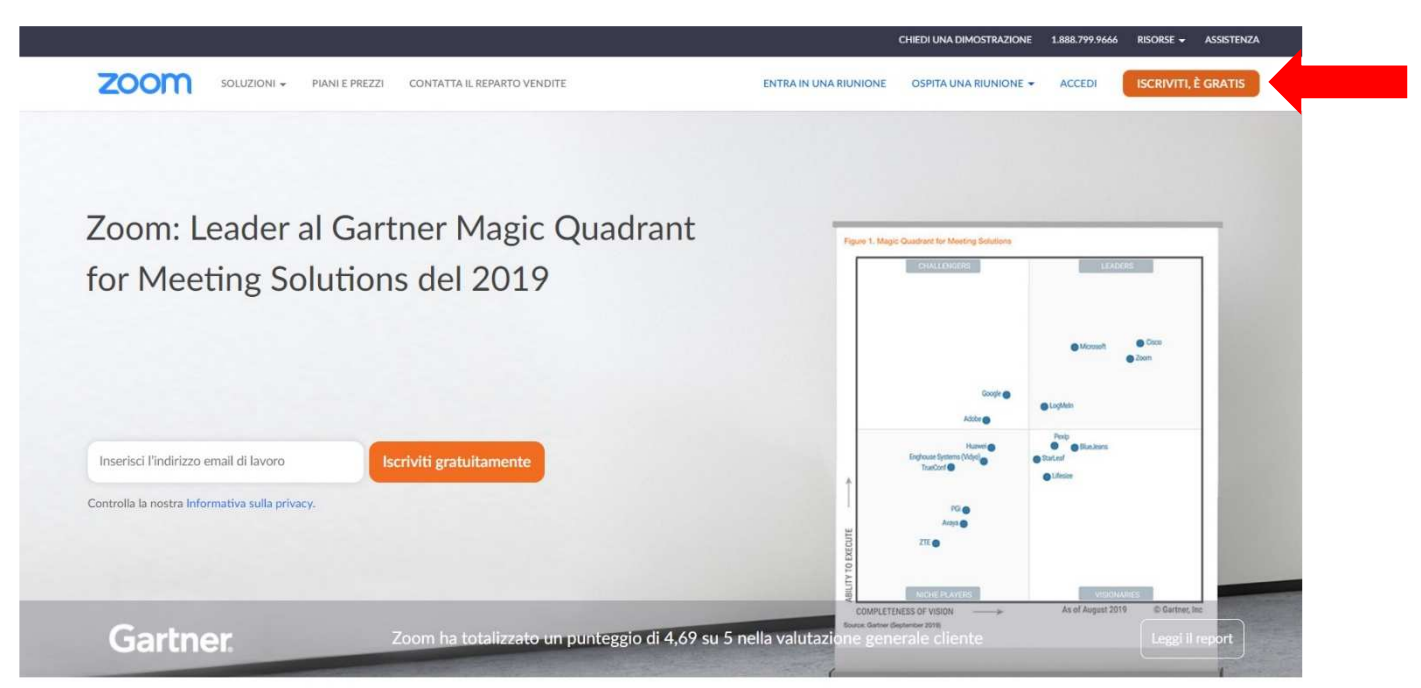

3) Si aprirà una pagina dove inserire la propria data di nascita (compilare e poi confermare) e/o successivamente la pagina riportata qua sotto (inserire indirizzo mail e cliccare su iscriviti)

|      |             |                |                                                  |                                               |                                   |                       | 1000.77777000 |            | Paala Leve |
|------|-------------|----------------|--------------------------------------------------|-----------------------------------------------|-----------------------------------|-----------------------|---------------|------------|------------|
| coom | SOLUZIONI 👻 | PIANI E PREZZI | CONTATTA IL REPARTO VENDITE                      |                                               | ENTRA IN UNA RIUNIONE             | OSPITA UNA RIUNIONE - | ACCEDI        | ISCRIVITI, | È GRATIS   |
|      |             |                | Iscr                                             | iviti gratuita                                | mente                             |                       |               |            |            |
|      |             |                | Indirizzo email di lavo                          | ro personale                                  |                                   |                       |               |            |            |
|      |             |                | Zoom è protetto con reC.<br>Termini di servizio. | APTCHA e si applicano I                       | 'Informativa sulla privacy e i    |                       |               |            |            |
|      |             |                |                                                  | Iscriviti                                     |                                   |                       |               |            |            |
|      |             |                | Disp                                             | ooni già di un accoun                         | t? Accedi.                        |                       |               |            |            |
|      |             |                |                                                  | Or sign in with                               | 1                                 |                       |               |            |            |
|      |             |                | ٩                                                | G                                             | 0                                 |                       |               |            |            |
|      |             |                | \$50                                             | Google                                        | Facebook                          |                       |               |            |            |
|      |             |                | Effettuando la regis                             | trazione, accetto l'Inf<br>Termini di servizi | iormativa sulla privacy e i<br>o. |                       |               |            |            |
|      |             |                |                                                  | 80                                            |                                   |                       |               |            |            |

4) Comparirà la schermata sotto riportata

|      |             |                |                             |                                      | CHIEDI UNA DIMOSTRAZIONE | 1.888.799.9666 | RISORSE 👻  | ASSISTENZA |
|------|-------------|----------------|-----------------------------|--------------------------------------|--------------------------|----------------|------------|------------|
| zoom | SOLUZIONI 🗸 | PIANI E PREZZI | CONTATTA IL REPARTO VENDITE | ENTRA IN UNA RIUNIONE                | OSPITA UNA RIUNIONE -    | ACCEDI         | ISCRIVITI, | È GRATIS   |
|      |             |                |                             |                                      |                          |                |            |            |
|      |             |                |                             | A                                    |                          |                |            |            |
|      |             |                |                             | · W.                                 |                          |                |            |            |
|      |             |                | È stata inviata un'en       | nail a                               |                          |                |            |            |
|      |             |                | Fai clic sul collegamento   | di conferma contenuto nell'email per |                          |                |            |            |
|      |             |                | iniziare                    | a utilizzare Zoom.                   |                          |                |            |            |
|      |             |                |                             |                                      |                          |                |            |            |
|      |             |                | nel caso in o               | cui non hai ricevuto l'email,        |                          |                |            |            |
|      |             |                | Ri                          | nvia un'altra email                  |                          |                |            |            |
|      |             |                |                             |                                      |                          |                |            |            |
|      |             |                |                             |                                      |                          |                |            |            |
|      |             |                |                             |                                      |                          |                |            |            |
|      |             |                |                             |                                      |                          |                |            |            |
|      |             |                |                             |                                      |                          |                |            |            |
|      |             |                |                             |                                      |                          |                |            |            |
|      |             |                |                             |                                      |                          |                |            |            |

| Chi siamo    | Scarica           | Vendite                     | Assistenza | Lingua     |
|--------------|-------------------|-----------------------------|------------|------------|
| Blog di Zoom | Client riunioni   | 1.888.799.9666              | Prova Zoom | Italiano 💌 |
| Clienti      | Client Zoom Rooms | Contatta il reparto vendite | Account    |            |
|              |                   |                             |            |            |

5) Accedere ora alla casella di posta indicata al momento della registrazione, selezionare la mail ricevuta da Zoom e cliccare sull'icona "Attiva Account"

6) Si aprirà una pagina internet dove inserire nome, cognome, password e conferma della password.

Cliccare poi su "continua" e l'operazione di creazione dell'account su zoom sarà completata.

## COME PRE-ISCRIVERSI AD UN WEBINAR

Per pre-iscriverti ad un webinar sarà sufficiente cliccare sul link che ti sarà inviato via mail dalla segreteria dell'Associazione, inserire i campi richiesti e cliccare su "invia" come da immagine riportata di seguito.

| TITOLO WEBINAR:<br>Data e orario del webinar<br>*Campo obbligatorio                                                                                                    |   |
|----------------------------------------------------------------------------------------------------|---|
| cognome *<br>La tua risposta                                                                                                    |   |
| nome *<br>La tua risposta                                                                                                    |   |
| email *<br>La tua risposta                                                                                                    |   |
| cellulare *<br>La tua risposta                                                                                                    |   |
| Invia<br>Non inviare mai le password tramite Moduli Google.<br>Questi contenuti non sono creati né avallati da Google. <u>Segnala una violazione</u> - <u>Termini di servizio</u> - <u>Norme sull</u><br><u>privacy</u> | a |

La pre-iscrizione ai webinar riservati agli associati sarà sempre obbligatoria.

# COME ISCRIVERSI E COLLEGARSI AL WEBINAR SU ZOOM

1) Dopo aver effettuato la pre-iscrizione descritta in precedenza, **riceverai dalla segreteria una** mail di invito all'iscrizione al webinar su zoom.

Aprendo la mail troverai le indicazioni su giorno e ora del webinar, sull'argomento e il link per effettuare l'iscrizione vera e propria.

Cliccare quindi sul link indicato dalla freccia rossa.

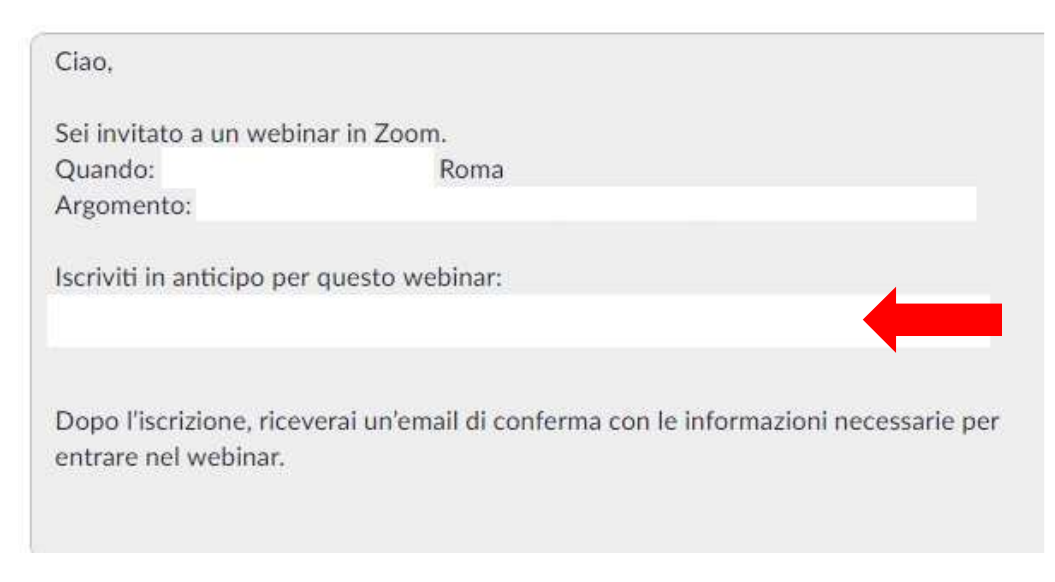

2) Si aprirà una pagina di **"iscrizione a webinar"** dove dovrai inserire Nome, Cognome e l'<u>indirizzo</u> <u>mail che hai usato per creare il tuo account su zoom</u>. Poi clicca su "Iscriviti".

| Iscrizione                                                               | a webinar<br>in 💌                                 |
|--------------------------------------------------------------------------|---------------------------------------------------|
| Questo webinar è riservato a utenti con un account                       | Zoom. Nuovo utente Zoom? Iscriviti gratuitamente. |
| Argomento<br>Descrizione<br>Ora                                          |                                                   |
| Nome *                                                                   | * Informazioni richieste<br>Cognome *             |
| Indirizzo email *                                                        | Conferma indirizzo email *                        |
| Registrandomi accetto l'informativa sulla privacy e i termini di servizi | 0.                                                |

3) A questo punto comparirà una schermata di "iscrizione a webinar in attesa di approvazione" (vedi sotto)

|                                                                                      | Iscrizione a webinar in attesa di approvazione                                                                                                    |
|--------------------------------------------------------------------------------------|----------------------------------------------------------------------------------------------------|
| Argomento                                                                            |                                                                                                    |
| Descrizione                                                                          |                                                                                                    |
| Ora                                                                                  |                                                                                                    |
| ID webinar                                                                           |                                                                                                    |
| La tua richiesta di iscrizio                                                         | one per questo webinar è stata sottoposta all'ospite per l'approvazione. Riceverai un'email relativa allo stato di iscri                                                |
| La tua richiesta di iscrizio<br>Per annullare questa i                               | one per questo webinar è stata sottoposta all'ospite per l'approvazione. Riceverai un'email relativa allo stato di iscri<br>iscrizione                                  |
| La tua richiesta di iscrizio<br>Per annullare questa i<br>Puoi annullare la tua iscr | one per questo webinar è stata sottoposta all'ospite per l'approvazione. Riceverai un'email relativa allo stato di iscri<br>iscrizione<br>izione in qualunque momento.  |
| La tua richiesta di iscrizio<br>Per annullare questa i<br>Puoi annullare la tua iscr | one per questo webinar è stata sottoposta all'ospite per l'approvazione. Riceverai un'email relativa allo stato di iscri<br>iscrizione<br>izione in qualunque momento.  |
| La tua richiesta di iscrizio<br>Per annullare questa i<br>Puoi annullare la tua iscr | one per questo webinar è stata sottoposta all'ospite per l'approvazione. Riceverai un'email relativa allo stato di iscriz<br>iscrizione<br>izione in qualunque momento. |
| La tua richiesta di iscrizio<br>Per annullare questa i<br>Puoi annullare la tua iscr | one per questo webinar è stata sottoposta all'ospite per l'approvazione. Riceverai un'email relativa allo stato di iscri<br>iscrizione<br>izione in qualunque momento.  |

4) La segreteria dell'Associazione riceverà la tua richiesta di iscrizione e, una volta verificata la correttezza dei dati inseriti, approverà la richiesta.

Automaticamente riceverai una mail che conterrà il link (1° freccia rossa) per collegarti al webinar!

Troverai anche ID e Password da inserire nel caso non funzioni il collegamento mediante link (2° freccia rossa)

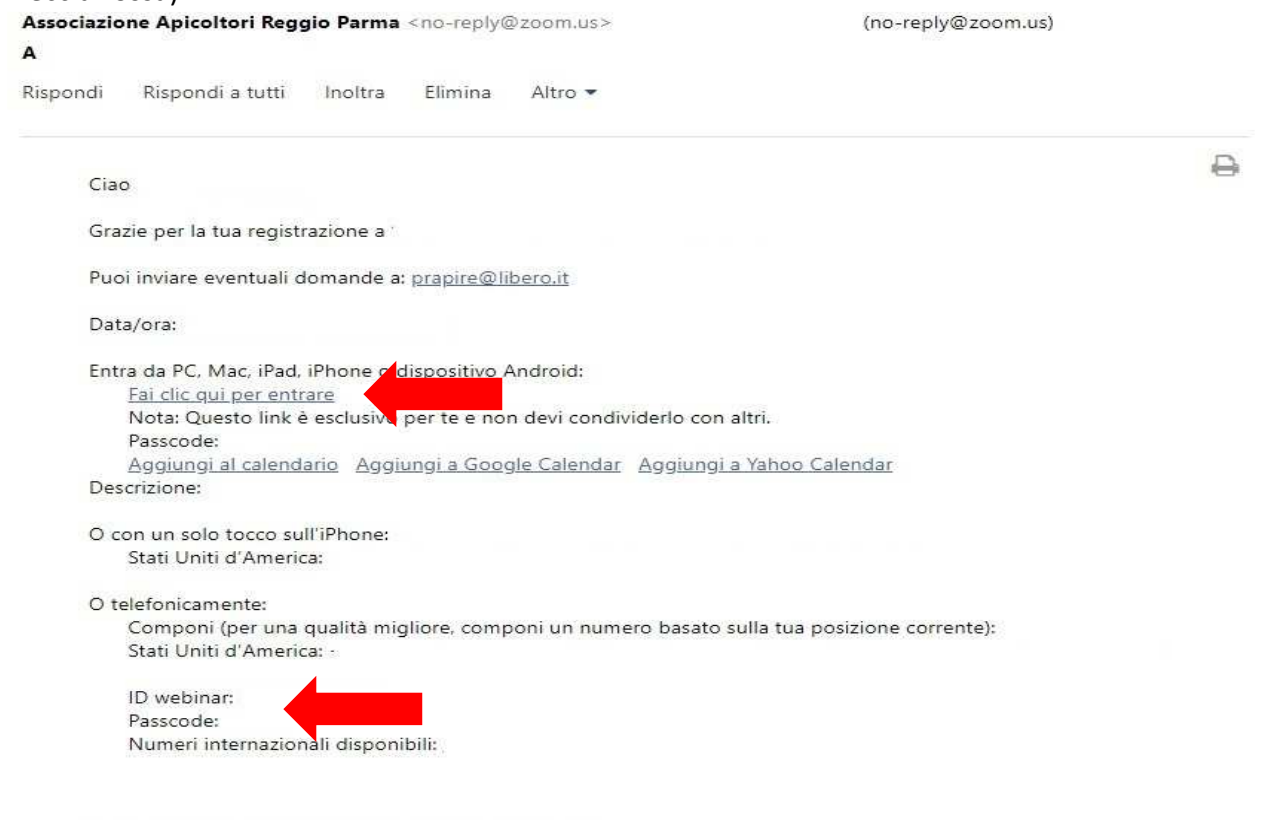

Puoi annullare la tua iscrizione in qualunque momento.

5) Cliccando sul link evidenziato in precedenza, si aprirà una pagina che richiede di "aprire Zoom Meetings", l'applicazione che permette di collegarsi a riunioni e webinar Zoom.

Cliccando su "Apri Zoom Meetings" sari collegato al webinar!

Start Zoom

Importante: nel caso l'applicazione non fosse già installata sul tuo dispositivo, dovrai installarla e, una volta effettuata l'installazione, troverai l'icona di ZOOM sul tuo desktop o tra le APP.

|               | Aprire Zoom Meetings?                                                                                                    |
|---------------|----------------------------------------------------------------------------------------------------|
| Fai clic su A | Apri Zoom Meetings nella finestra di dialogo visualizzata dal tuo<br>browser<br>isualizzi una finestra di dialogo, fai clic su Avvia riunione sotto<br>Avvia riunione |
|               |                                                                                                    |
|               | Non hai installato il client Zoom? Scarica ora                                                                                                    |

NOTA: Puoi sempre accedere al webinar aprendo l'APP Zoom Meetings e inserire **ID riunione, il tuo nome e la password per accedere**.

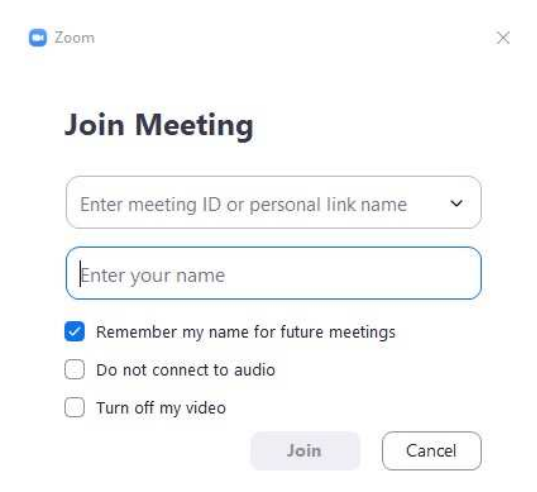